## ZQ-40si

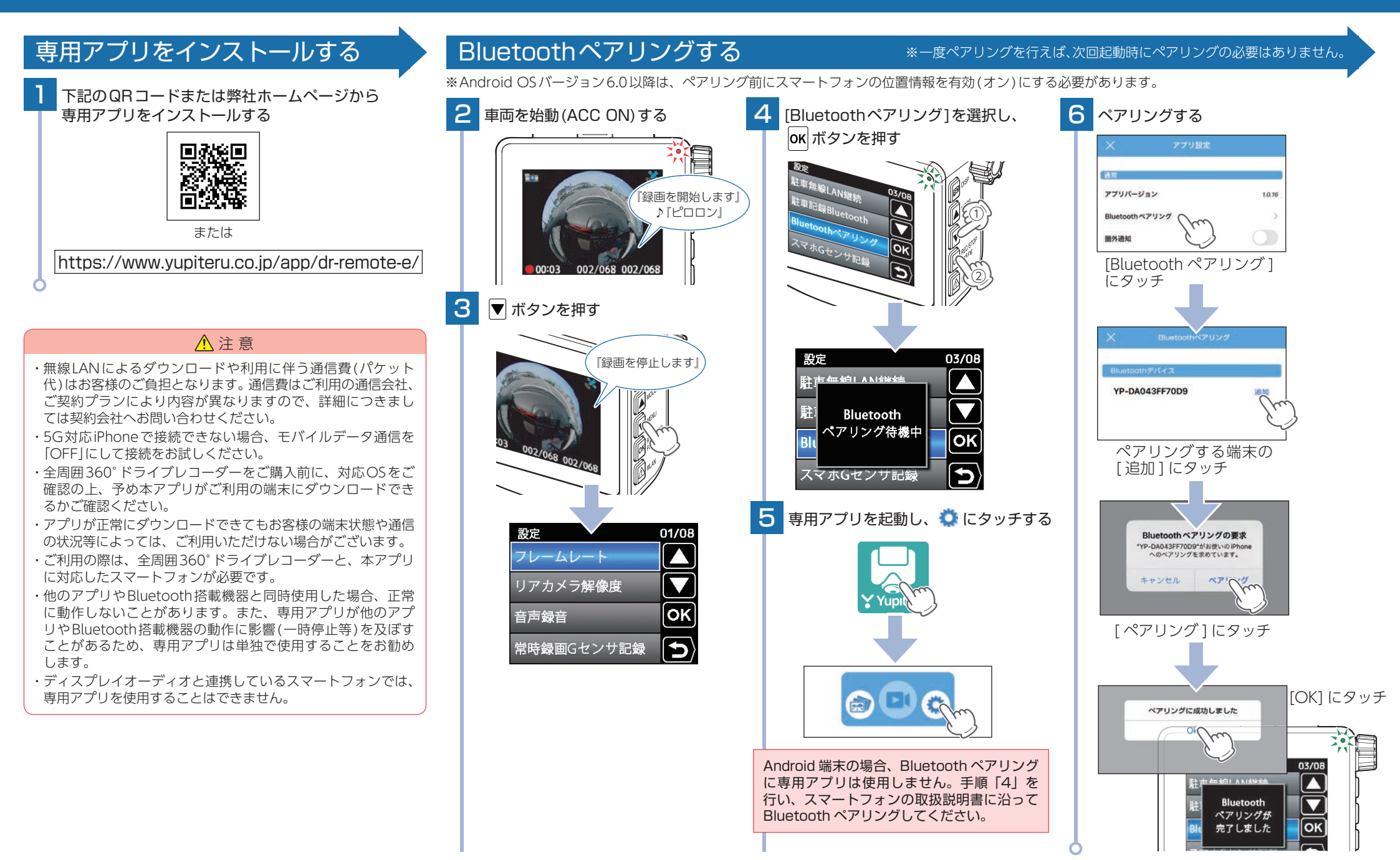

## 無線LAN接続する

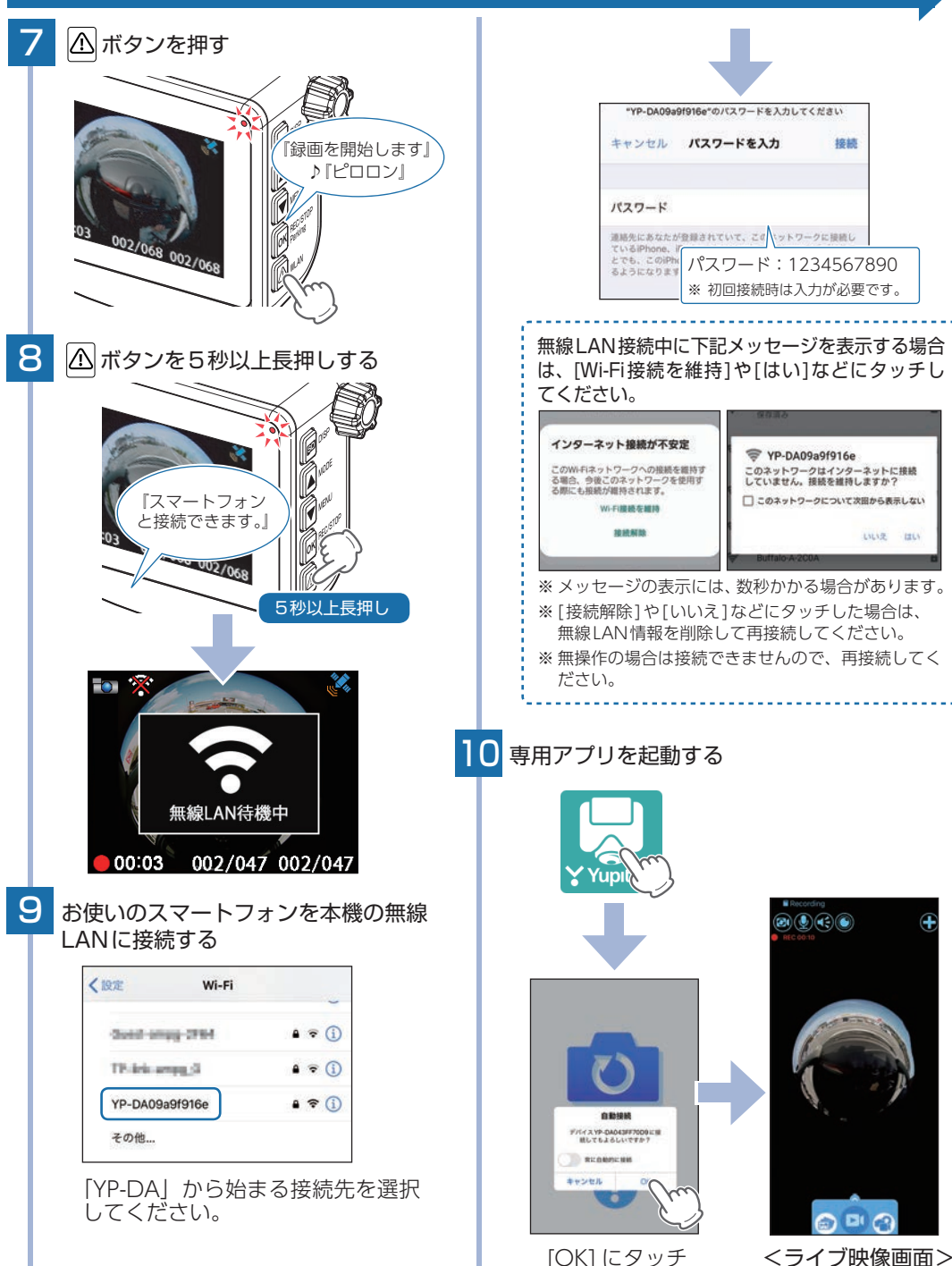

## 駐車監視用に設定を変更する

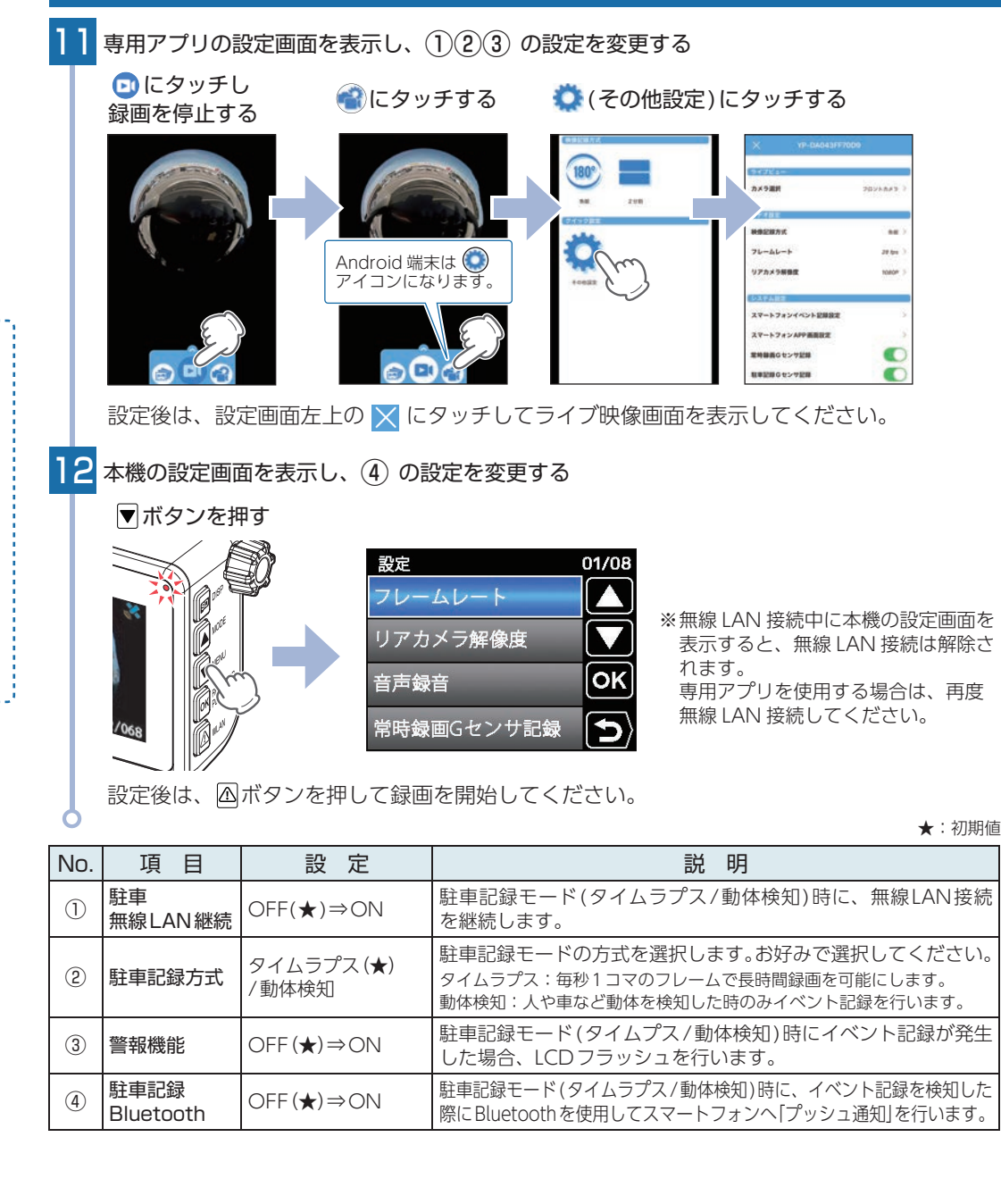

-2-

LILIZ III

## 駐車監視の動作について

※本機能の通信範囲は戸建てに隣接する平置き駐車場での使用を想定しています。

※鉄筋コンクリートやシャッター、雨戸、大理石などは使用する無線電波の反射・減衰が起こる場合があります。また、電波を用いる電化製品などでは電波干渉が起こる場合があります。そのため周辺環境により通信距離が短くなったり通信できない場合があります。

※5G対応のスマートフォンは、周辺環境等の状況によってはモバイルデータ通信をOFFにしないと接続できない場合があります。

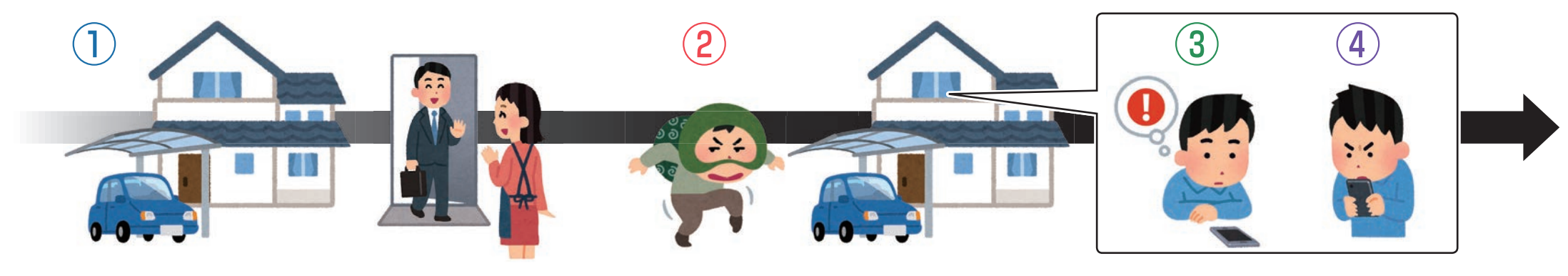

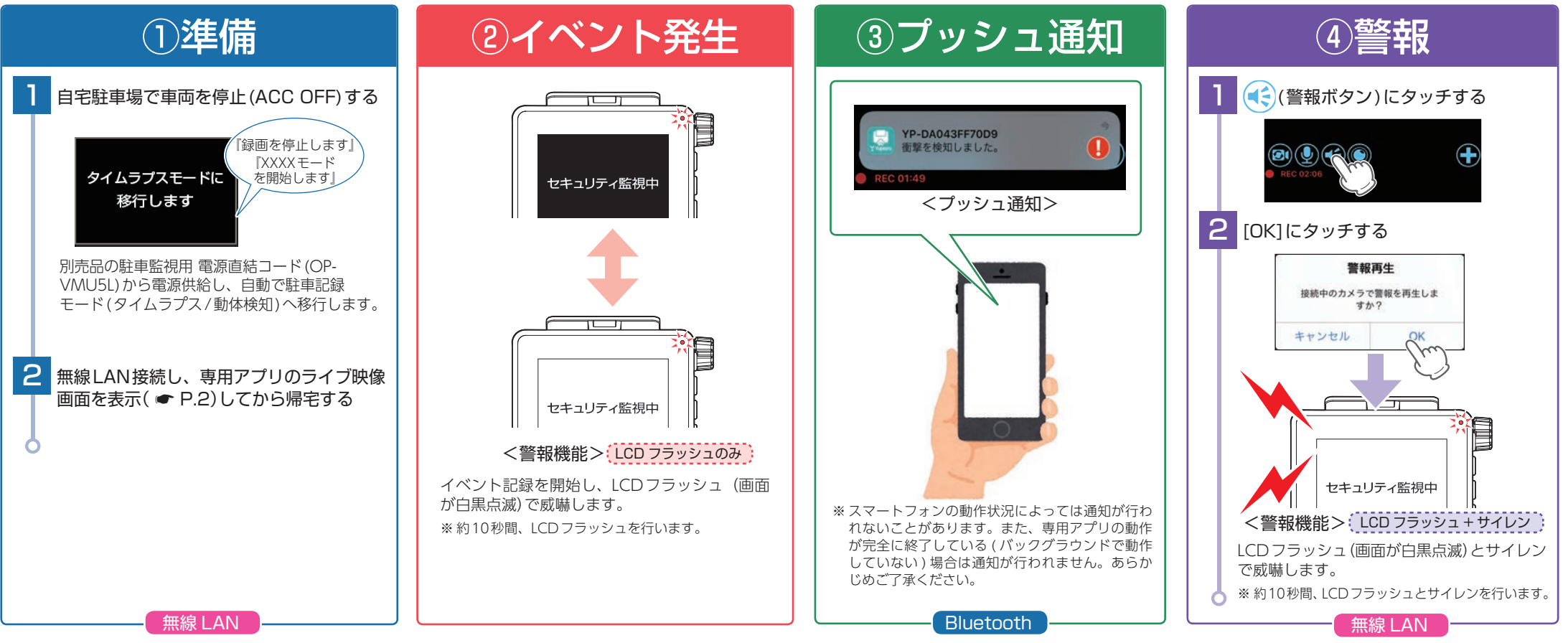

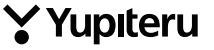